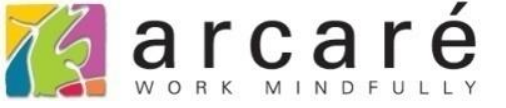

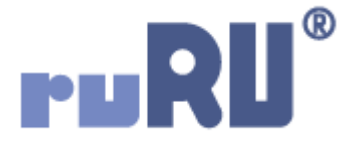

## ruRU IDE教學課程 6-11資料表設計-外部資料庫連線

如如研創股份有限公司

+886 2 2596 3000

IDE : Integrated Design Environment

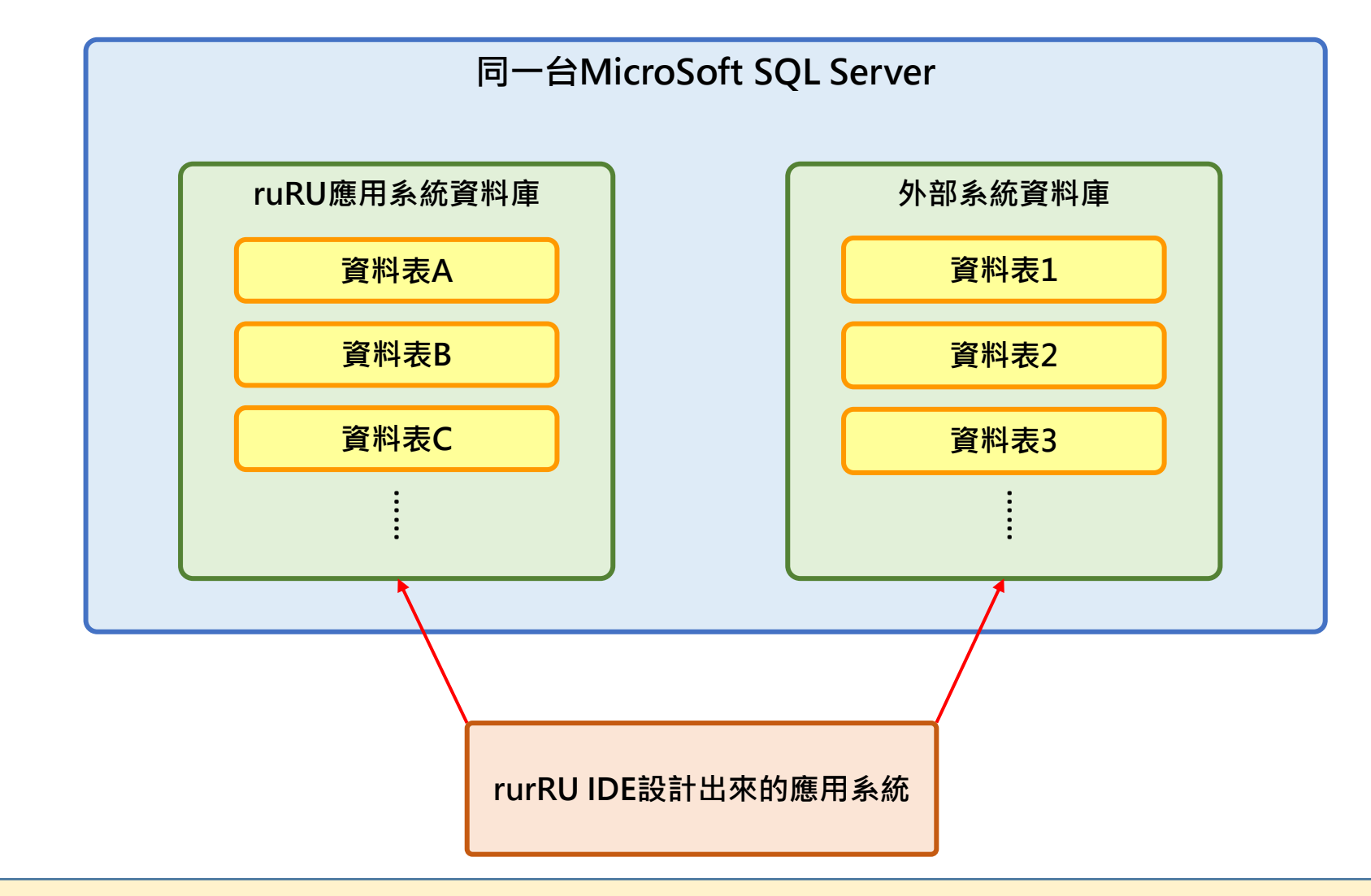

- 使用ruRU IDE平台設計出來的系統,可以讀寫同一台「微軟SQL Server」中的 其他資料庫的資料,達到與其他外部系統介接的目的。
- 設定這個功能的方法如下:

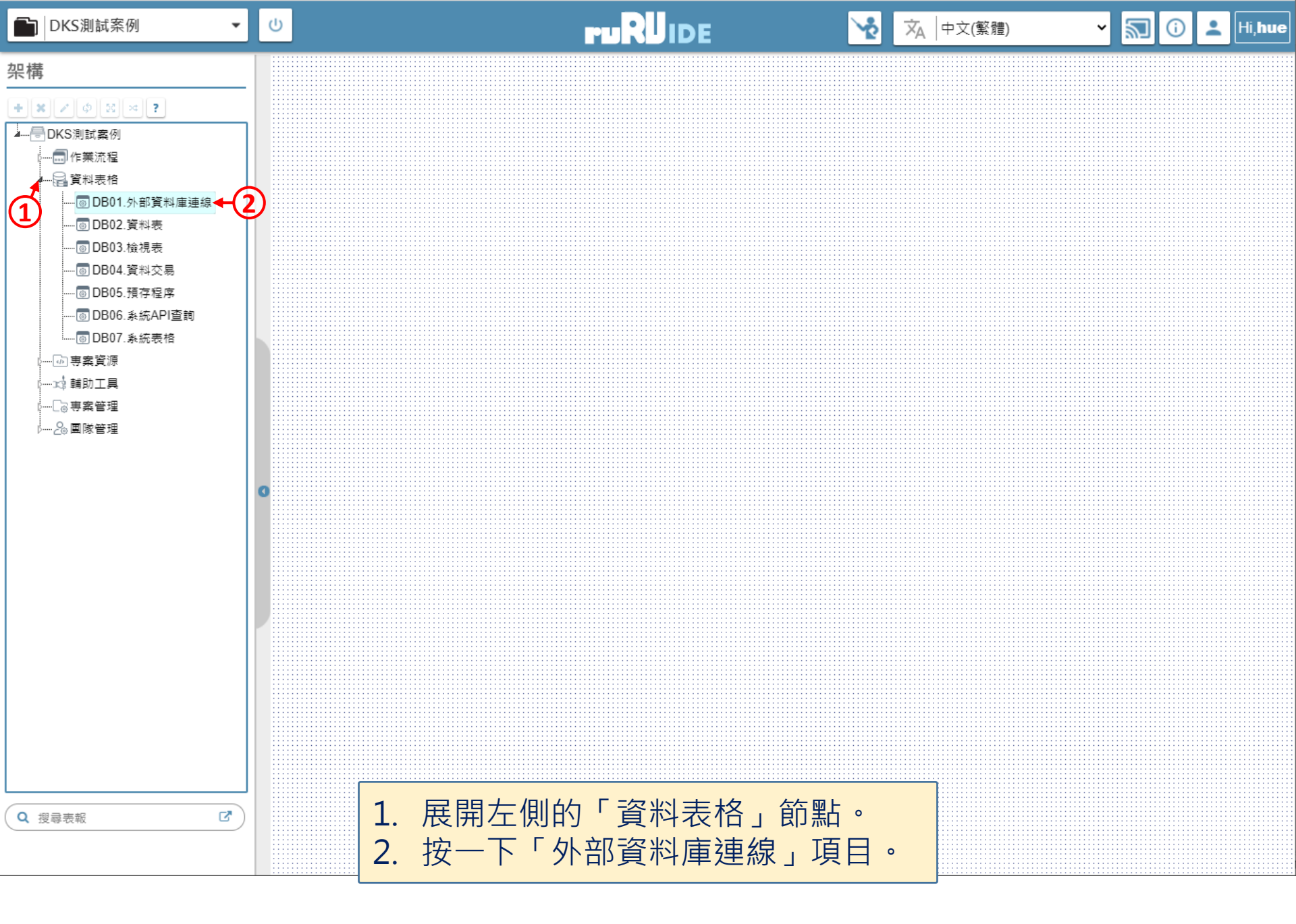

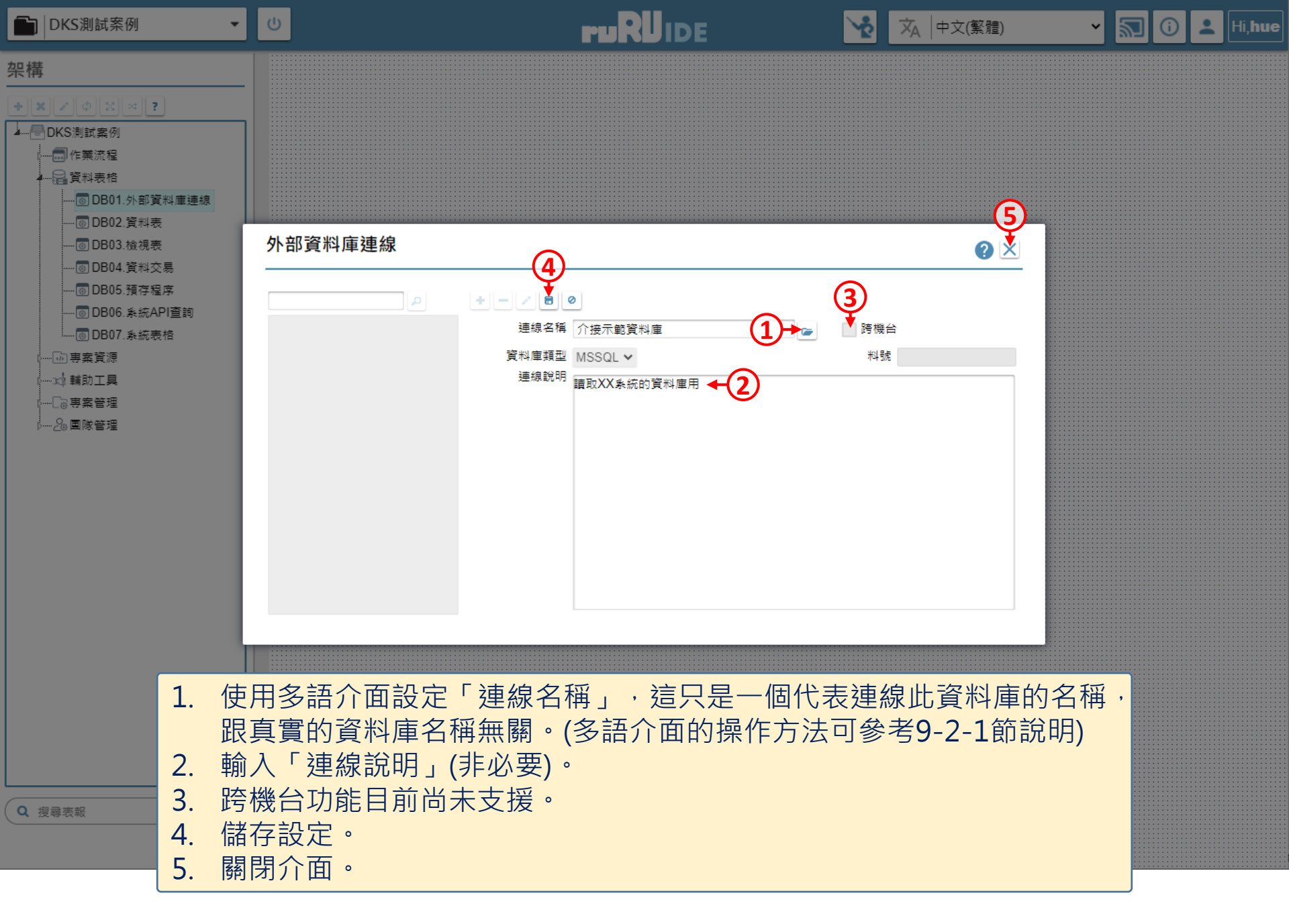

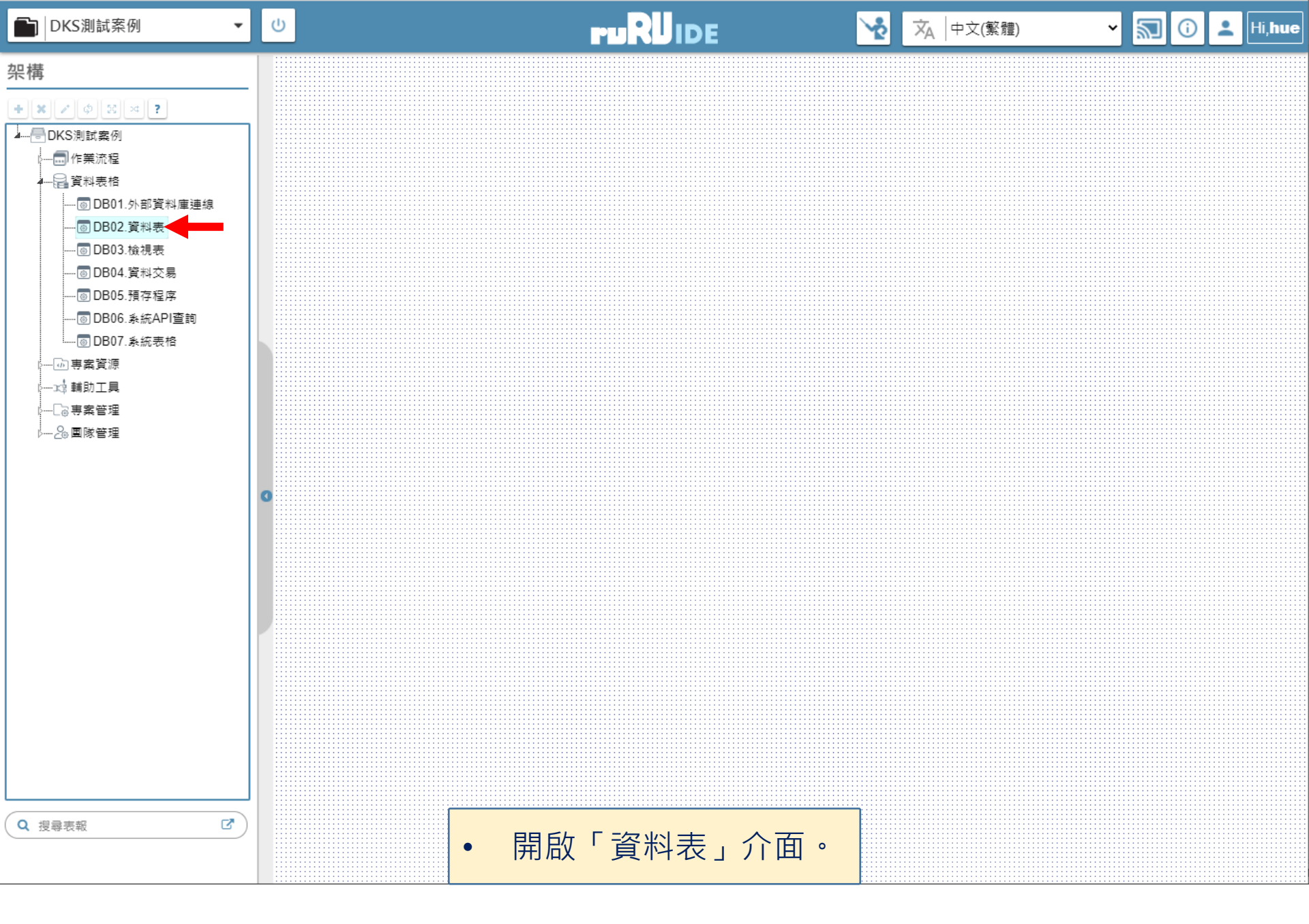

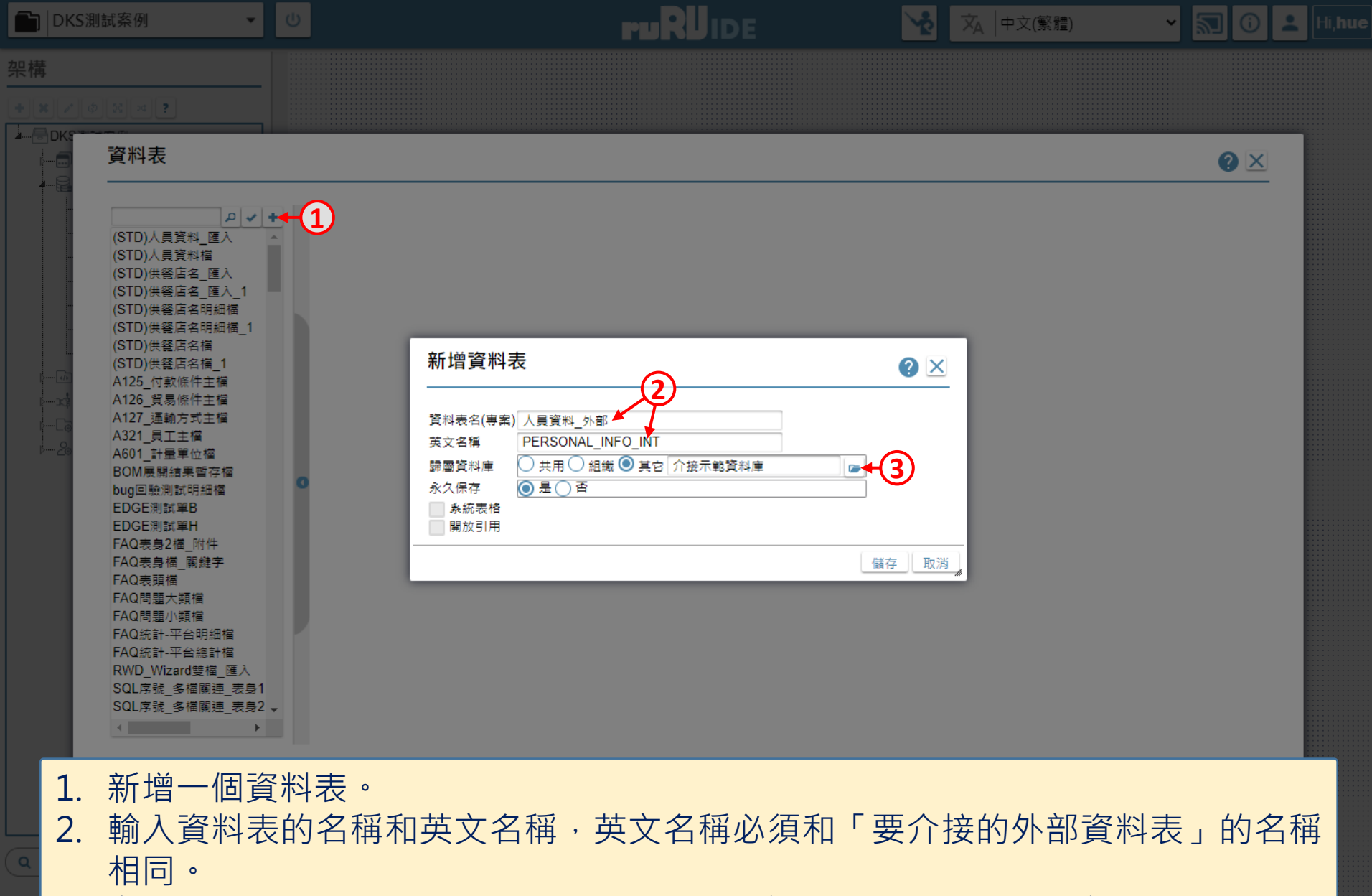

3. 在「歸屬資料庫」選擇「其他」,並挑選外部資料庫的名稱(前面第4頁設定的)。

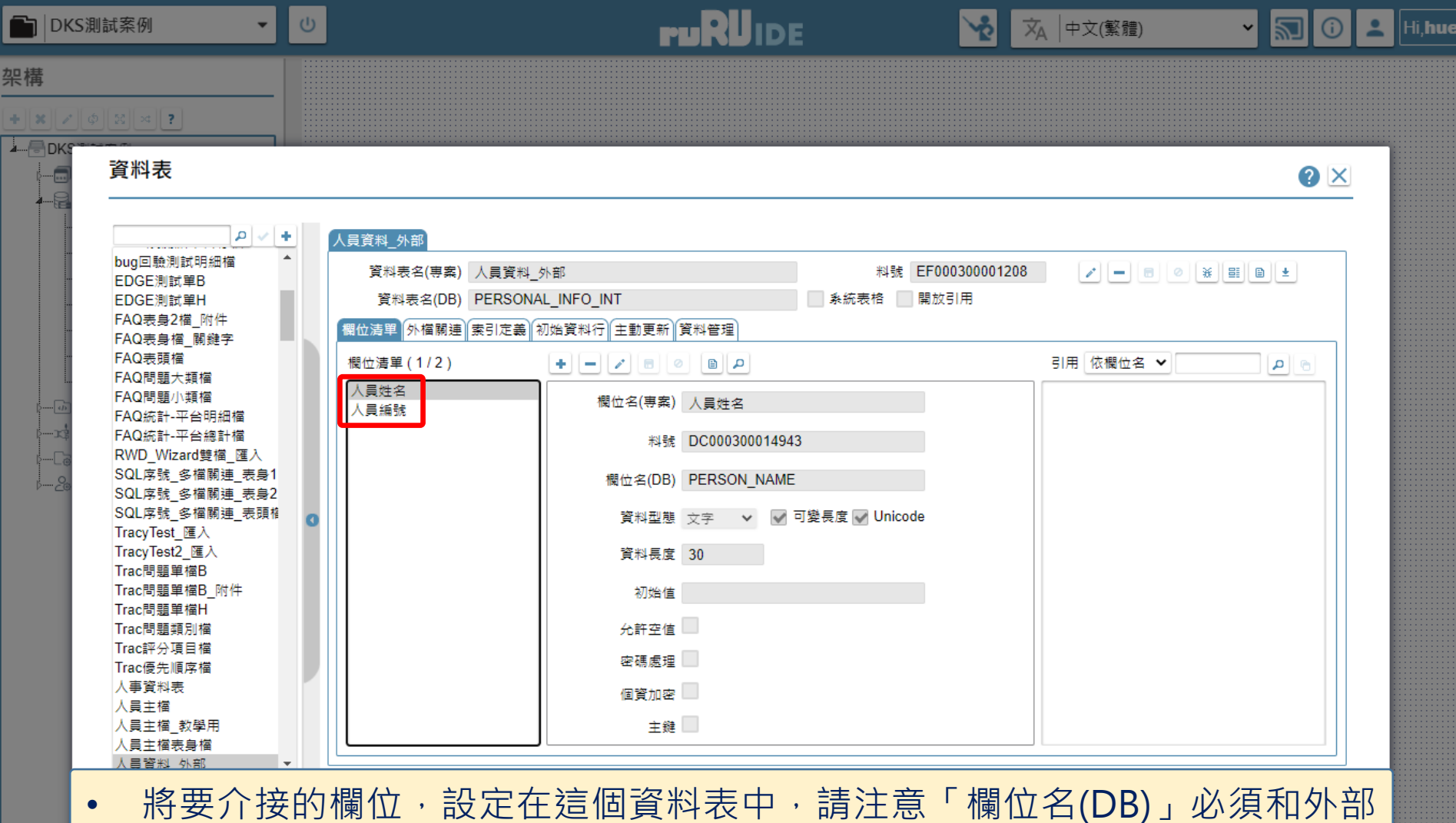

- 將要介接的欄位,設定在這個資料表中,請注意 欄位名(DB)」必須和外部 資料表的欄位名稱相同。(在資料表建立欄位的方法,可參考6-3節說明。)
   接下來在這個專案中,就可以在指定的檢視表內使用這個資料表,達到讀取
- 按下來在這個等架中,就可以在沿足的機械很內使用這個貨件很,達到調
  對
  外部資料的目的。
  - 打樣階段無法測試外部資料庫連線的功能,需發行專案後才能測試。